# WAP581 و WAP125 ل 1.0.1 رادصإلا يف تازيم

## فدەلا

لوصولا طاقنل اذه تباثلاً جمانربلاً ثيدحت يف تازيملاً ثدحاً زارباً ىلاً لاقملاً اذه فدهي. اهيلع ةماع ةرظن ميدقتو (WAP) ةيكلساللاً.

## قيبطتلل ةلباقلا ةزهجألا

- WAP125
- WAP581

## جماربلا رادصإ

• 1.0.1

## دادعإلا جلاعم

متيس ،دادعإلا جلاعم ءاغلإب تمق اذإ ،WAP581 و WAP125 نم ةقباسلا تارادصإلا يف نم كجورخ ليجست WAP.

.كيلإ هيبنت لاسرا متيس .دادعإلا جلاعم ءاغلإب 1.0.1 تباثلا جمانربلا كل حمسي

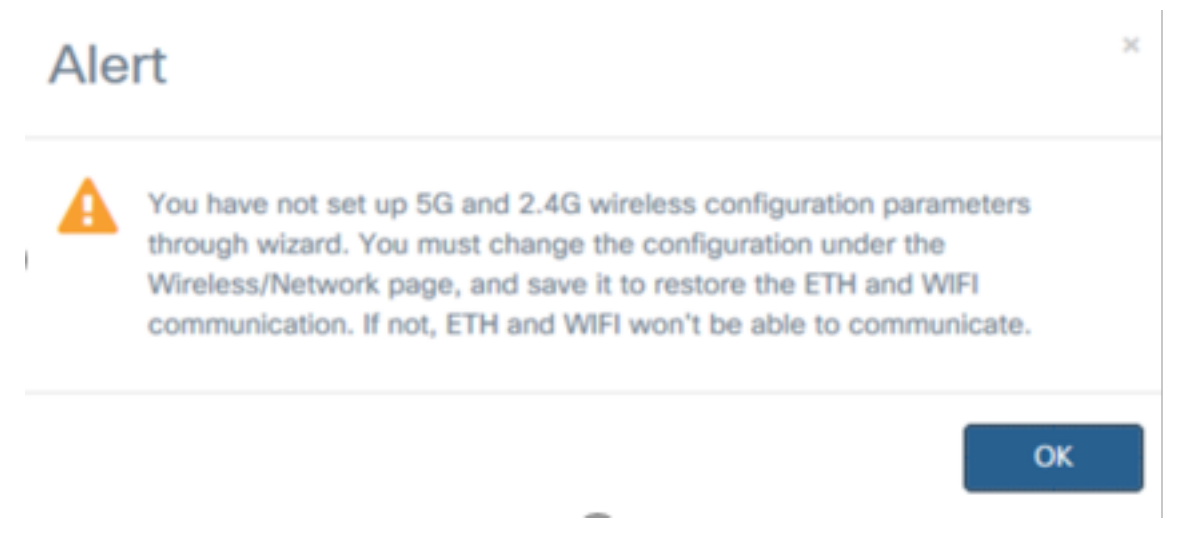

.WAP ل ةيلحملا رورملا ةملك نييعت كنكمي ،هيبنتلا ىلع فرعتلا دعب

#### **Change Password**

| You may also change the username. A valid username contains 1-32 alphanumeric, hyphens, or underscore characters. |
|----------------------------------------------------------------------------------------------------|
| Usemame: cisco                                                                                                    |
| For security reasons, you should change the password from its default settings.                                   |
| The minimum requirements are as follows:                                                                          |
| * Cannot be the same as the user name.                                                                            |
| * Cannot be the same as the current password.                                                                     |
| * Minimum length is 8.                                                                                            |
| * Minimum number of character classes is 3.                                                                       |
| Character classes are upper case, lower case, numeric, and special characters.                                    |
| Old Password:                                                                                                    |
| New Password:                                                                                                    |
| Confirm Password:                                                                                                 |
| Password Strength Meter                                                                                           |
| Password Complexity: Disable                                                                                      |
|                                                                                                    |

رخآ تقو يف دادعإ ةيلمع لك تلكش ايودي عيطتسي تنأ.

## ةنسحملا ةلومحملا ةزهجألا دادعإ جلاعم

ةديقملا ةباوبلا تاحفصو ةرادإلا تاحفص WAP581 و WAP125 ةزمجأ نآلا نمضتت ةلومحملا ةزمجألل ةنسحملا دادعإلا تاجلاعمو.

لومحم زاهج ل|لخ نم دادع|ل| جل|عم ليغشت ل|لخ نم WAP نيوكت ىلع ةردقل| كيدل .ةلومحمل| ةزهجألل ةنسحمل| ةديدجل| دادع|ل| ةحفص مادختساب

ب لصتا CiscoSB-Setup SSID ب تاونع وأ WAP ب صاخل IP ناونع وأ WAP ب صاخل IP ناونع يل إلقتناو UiscoSB-Setup SSID ب لصتا زامجلا نيوكتل 192.168.1.245 يضارتفالاا.

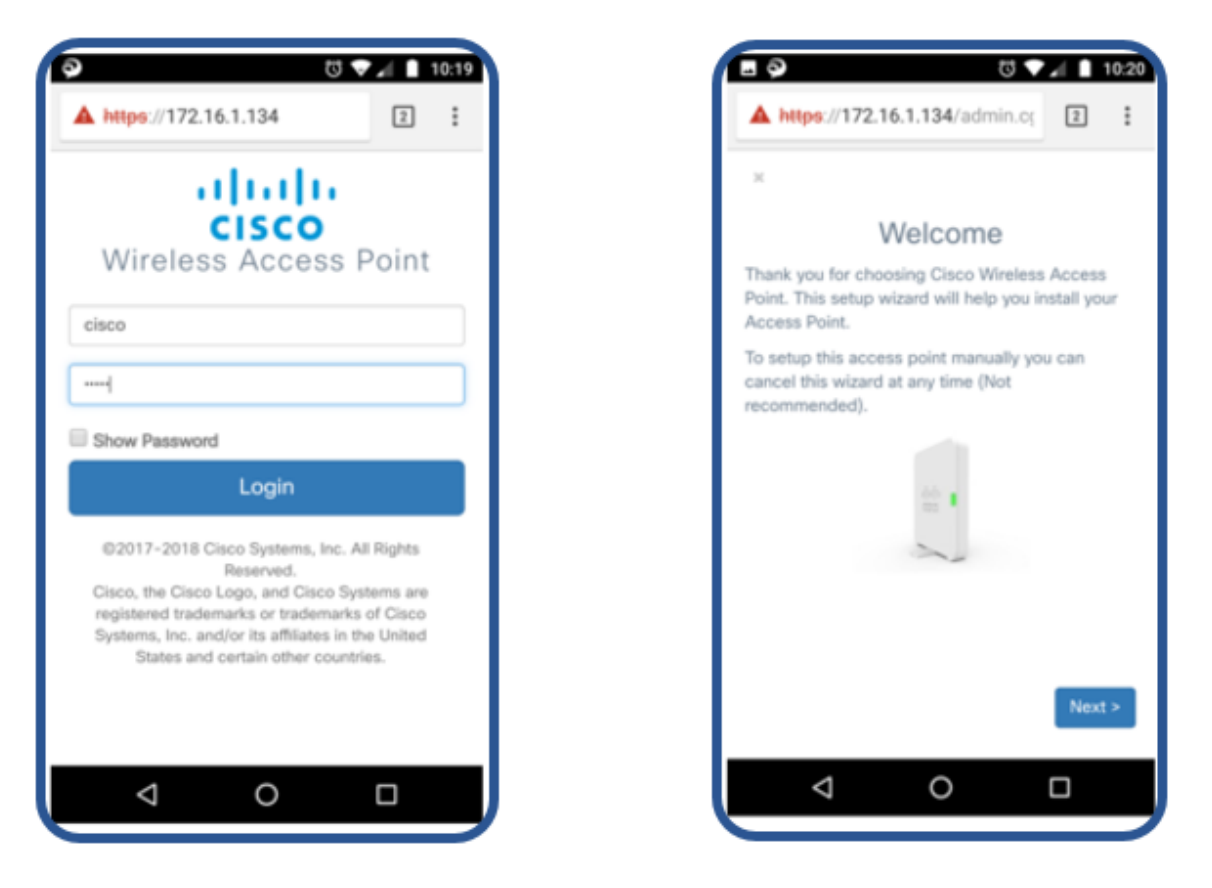

لاحلا وه امك ةلومحملا ةزهجألل ةنسحملا ةحفصلا يف دوجوملا هسفن وه دادعإلاا جلاعم. ةيسايقلا ةحفصلا يف.

|                                                                                                    | ⊑ 🦻 🗇 🖏 🚺 10:22                                                                                                    |
|----------------------------------------------------------------------------------------------------|----------------------------------------------------------------------------------------------------|
| A https://172.16.1.134/admin.cc                                                                                                    | A https://172.16.1.134/admin.cc 2                                                                                                    |
| ×                                                                                                    | ×                                                                                                    |
| Configure Your Wireless Network                                                                                                    | Configure Your Wireless Network                                                                                                    |
| Radio 1 (2.4 GHz) Radio 2 (5 GHz)                                                                                                    | Radio 1 (2.4 GHz) Radio 2 (5 GHz)                                                                                                    |
| Enter a name for your wireless network:                                                                                                    | Enter a name for your wireless network:                                                                                                    |
|                                                                                                    |                                                                                                    |
| Network Security Type: WPA2 Personal - AES                                                                                                    | Network Security Type: WPA2 Personal - AES                                                                                                    |
| Enter a security key with 8-63 characters.                                                                                                    | Enter a security key with 8-63 characters.                                                                                                    |
|                                                                                                    |                                                                                                    |
| Enter a VLAN ID for your wireless network:                                                                                                    | Enter a VLAN ID for your wireless network:                                                                                                    |
| Apply come configuration to Darlin 2 (5 OUr)                                                                                                    | Apply come configuration to Dedic 1 (0.4 OUT)                                                                                                    |
| <ul> <li>Appry same configuration to Radio 2 (5 GHz)</li> </ul>                                                                                                    | <ul> <li>Apply same configuration to Radio 1 (2.4 GHz)</li> </ul>                                                                                                    |
| < Back Next >                                                                                                    | < Back Next >                                                                                                    |
|                                                                                                    |                                                                                                    |
|                                                                                                    |                                                                                                    |
|                                                                                                    |                                                                                                    |
| ₫ 🖗 📶 🗎 10:22                                                                                                    |                                                                                                    |
|                                                                                                    |                                                                                                    |
| A https://172.16.1.134/admin.cc 2                                                                                                    | ▲ https://172.16.1.134/admin.cc 2                                                                                                    |
| A https://172.16.1.134/admin.cc 2                                                                                                    | ▲ https://172.16.1.134/admin.cç 2 :                                                                                                    |
| A https://172.16.1.134/admin.cc 2                                                                                                    | https://172.16.1.134/admin.cç 2 : × Summary                                                                                                    |
| A https://172.16.1.134/admin.cc                                                                                                    | https://172.16.1.134/admin.cç * Summary Please review the following settings and ensure the data is correct.                                                                                                    |
| A https://172.16.1.134/admin.cc 2 :                                                                                                    | https://172.16.1.134/admin.cc Image: Summary Please review the following settings and ensure the data is correct. Radio 1 (2.4 GHz)                                                                                                    |
| A https://172.16.1.134/admin.cc X Setup Captive Portal?                                                                                                    | https://172.16.1.134/admin.cç Image: Constraint of the second sector of the second sector of the second sector of the second sector of the second sector of the second sector of the second sector of the second second |
| A https://172.16.1.134/admin.cc X Setup Captive Portal?                                                                                                    | https://172.16.1.134/admin.cç     *   Blease review the following settings and ensure the data is correct.   Radio 1 (2.4 GHz)     Network Name (SSID):   Network Security   Type:   Security Key:                                                                                                    |
| A https://172.16.1.134/admin.cc X Setup Captive Portal?                                                                                                    | https://172.16.1.134/admin.c     Image: Constant of the state of the state of the sta                           |
| A https://172.16.1.134/admin.cc X Setup Captive Portal?                                                                                                    | https://172.16.1.134/admin.c     Image: Constraint of the state of the state of the s                           |
| A https://172.16.1.134/admin.cç 2 : * Setup Captive Portal?                                                                                                    | https://172.16.1.134/admin.c     Image: Constant of the state of the state of the sta                           |
| A https://172.16.1.134/admin.cc 2 * Setup Captive Portal?                                                                                                    | https://172.16.1.134/admin.cg    Image: Attraction of the state of the state of the data is correct.   Radio 1 (2.4 GHz)   Network Name (SSID):   Network Security   Yppe:   YcLAN ID:   1   Radio 2 (5 GHz)   Network Security   Yupa:   Yupa:   Yup                                                                                                    |
| A https://172.16.1.134/admin.cç X Setup Captive Portal?                                                                                                    | https://172.16.1.134/admin.c     Image: Constant of the state of the state of the state of the state of the data is correct.   Please review the following settings and ensure the data is correct.   Radio 1 (2.4 GHz)   Network Name (SSID):   Network Security   Yppe:   Yeaking 2 (5 GHz)   Network Security   Network Security   Yeaking 2 (5 GHz)   Network Security   Yeaking 2 (5 GHz)   Network Security   Yeaking 2 (5 GHz)   Network Security   Yeaking 2 (5 GHz)     Network Security   Yeaking 2 (5 GHz)     Network Name (SSID):   Network Security   Yeaking 2 (5 GHz)     Network Name (SSID):   Network Name (SSID):   Network Name (SSID):   Network Name (SSID):   Network Security   Yeaking 2 (5 GHz)   Network Name (SSID):   Network Name (SSID):   Network Name (SSI                                                                                                    |
| A https://172.16.1.134/admin.cç X Setup Captive Portal? Setup Skip > Ves >                                                                                                    | Image: Attps://172.16.1.134/admin.cg   Image: Attps://172.16.1.134/admin.cg   Image: Attps://172.16.1.134/admin.cg   Image: Attps://172.16.1.134/admin.cg   Image: Attps://172.16.1.134/admin.cg   Image: Attps://172.16.1.134/admin.cg   Image: Attps://172.16.1.134/admin.cg   Image: Attps://172.16.1.134/admin.cg   Image: Attps://172.16.1.134/admin.cg   Image: Attps://Image: Attps://Image:                                                                                                    |
| A https://172.16.1.134/admin.cç Image: A style of the style of the style | https://172.16.1.134/admin.c     Image: Constant of the service of the service of the service of the service of the data is correct.     Back     Dease review the following settings and ensure of the data is correct.     Bacing 1 (2.4 GHz)     Metwork Name (SSID):   Metwork Security   Metwork Security   Metwork Name (SSID):   Metwork Name (SSID):                                                                                                    |

## ثلاثلا فرطلا فيض ةقداصم

ةقداصم مادختساب فيضلا ةكبش نيوكت ةيجراخ ةهج نم فيضلا ةقداصم كل حيتت لا حمسي .ةيجراخ ةهج لبق نم اهنم ققحتلا مت ةنمآ ةقداصم يهو ،Google وأ Facebook ال امنيب ،دحاو فيض لوصو ليثمل حمسي WAP125 ل

:تابلطتملا

- لجوج وأ كوب سيفب تنرتنإلا لاصتا •
- وأ كالتما نيمدختسملا ىلع نيعتي Facebook وأ كالتما نيمدختسملا ىلع نيعتي Google وأ Google وأ كالتما نيمدختسملا ال
- مدختسملا نكمتي ىتح ةقداصملا لامتكا لبق Google وأ Facebook ىلإ لوصولا بجي .هب ةصاخلا دامتعالا تانايب ةحص نم ققحتلل لوخدلا ليجست نم يئاهنلا

ةحاتم ،بيولاا ىلع اەلامعأ عقوم لثم ،ىرخأ عقاوم اەيدل نوكت نأ اضيأ ةكرشلا راتخت دقو ةقداصملا لبق.

.*Plus* ةمالع قوف رقناو **فيضلا لوصو < لوصولا يف مكحتلا** قوف رقنا

هاندأ ماقرألا نم لكل رصتخم حرش:

- Active Directory مسا ةڧاضإ .1
- ترتخأ اذإ .HTTP سيلو ،**HTTPS** مادختسال ةديقملا ةباوبلا ةحفص نيوكت بجي .2 صنب اهلاسراب رورملا تاملكو نيمدختسملا ءامسأ ضرع دصق نود كنكمي ،HTTP HTTPS. ل ةنمآلا ةدىقملا ةباوبلا ةحفصب ىصوى .ءاوهلا ربع رفشم ريغ حضاو
- . ثَلَاتُلا فَرِطَلاً دَامَتِعا تَانَايَبَ رِتَخَأَ.
- .ةحيحصلا بيولا عقاومو ةلوبقملا دامتعالا تانايب ديدحتل **نيعل**اً مُسر قوف رقناً .4
- .رخآ Guest Access ليثم ةفاضإ ترتخأ اذإ هيف رقنت يذلا ناكملا وه اذه .5
- .**ظفحلا** نم دكأت .6

| $\bigotimes$ | Getting Started      | Guest | Acces     | · C           |          |                          |             |              |                          | S                    | ave |
|--------------|----------------------|-------|-----------|---------------|----------|--------------------------|-------------|--------------|--------------------------|----------------------|-----|
| ٥            | System Configuration |       | AUUUU     |               |          |                          |             |              |                          |                      | 6   |
| Ş            | Wireless             |       |           |               |          |                          |             |              |                          |                      | -   |
| œ            | Wireless Bridge      | Guest | Access Ir | nstance Table |          |                          |             |              |                          |                      | ^   |
| X            | Fast Roaming         | •     | 🕑 🛍       |               |          |                          |             |              |                          |                      |     |
| #            | Single Point Setup   |       | Enable    | Guest Access  | Protocol | Authentication<br>Method | Guest Group | Redirect URL | Session<br>Timeout (Min) | Web Portal<br>Locale |     |
| ▼(           | Access Control       |       |           | AD            | UT - 442 | Active D 🗴 🌰             | Default v   |              | 0                        | Default              | Ţ   |
|              | ACL                  |       | (         | 1             | 2        | 3 4                      | Deriduit    |              | 0                        | Dendan               |     |
|              | Client QoS           |       |           |               |          |                          |             |              |                          |                      |     |
| (            | Guest Access         |       |           |               |          |                          |             |              |                          |                      |     |

ةقيدحلا يف ةجردم بيولا عقاوم .نيددحم لجوجو كوب سيف يعقوم نأ لـاثملا اذه حضوي ةروسملاً.

| Accepted credentials: | 🖻 Facebook 📐 🐨 Google                                                |
|-----------------------|----------------------------------------------------------------------|
| Walled Garden:        | www.facebook.com, fbcdn.net,<br>accounts.google.com, ssl.gstatic.com |

ليثم ةفاضإل لقنتلا ءزج يف Wireless > Networks كلإ لقنتلا يل كلذ دعب جاتحتس Guest Access مسا يل مرييغت وأ Guest Access

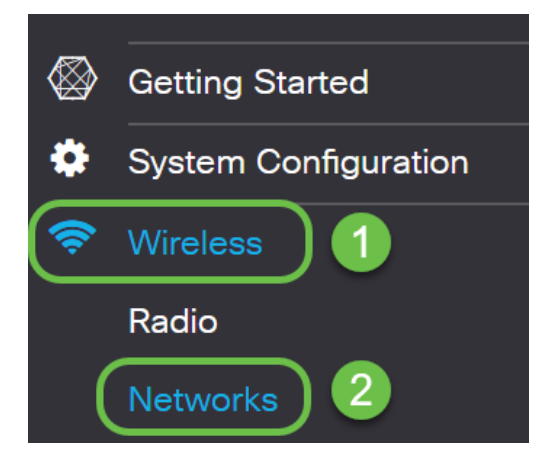

اذإ ام ديدحت كيلع بجي كلذل ،دحاو فيض لوصو ليثمب WAP125 كل حمسي **:ةظحالم** ل حمسي Active Directory ققداصم وأ ثلاثلا فرطلا ةقداصم نيوكت ديرت تنك WAP581 مقداصمل ل لئاسو ةدعب 30

#### ثلاثلا فرطلا ليمع ةقداصم

ةديقملاا ةباوبلاا حتف متيس ،يكلسال لاصتا ىلإ مامضنالل ليمع قوف رقنلا دنع. ىلإ ةراشإلل عبرملا ديدحت ليمعلا ىلع بجي .نارايخ لجوجو كوبسيف ،لاثملا اذه يف ليجستل Google وأ Facebook رايخ امإ مث ،هلوبقو *لوبقلا مادختسا جهن* ةءارقب ماق هنأ لوخدلا

امع الاؤس ليمعلاا ىلا لوخدلا ليجست اهيف متي يتلاا ىلوألا ةرملا ىقلتتس **:ةظحالم** *معن* رايتخاٍ مەيلع .ةديقملا ةباوبلا مادختساٍ يف نوبغري اوناك اذإ.

| 🖻 🖅 🗖 Captive Portal 🛛 🗙                                                             | + ~                                                                                  |
|--------------------------------------------------------------------------------------|--------------------------------------------------------------------------------------|
| $\leftarrow$ $\rightarrow$ $\circlearrowright$ $\textcircled{o}$ 172                 | .16.1.106/cp.cgi?action=cp_login                                                     |
| CISCO Welcome to the                                                                 | Wireless Network                                                                     |
| F Facebook<br>8 Google                                                               | Acceptance Lise Policy.                                                              |
| To start using this service, enter your<br>oredentials and click the connect button. | Check here to indicate that you have read and accepted the Acceptance<br>USe Policy. |

.كوب سيف مادختسإ مت ،لاثملا اذه يف .دامتعالا تانايب لاخدإ كلذ دعب ليمعلل نكمي

| Log into Facebook          |  |
|----------------------------|--|
| Email or Phone Number      |  |
| Password                   |  |
| Log In                     |  |
| or                         |  |
| Create New Account         |  |
| Forgot account?<br>Not now |  |

.تنرتنإلا مادختسإ ىلع ارداق نآلا ليمعلا حبصاً

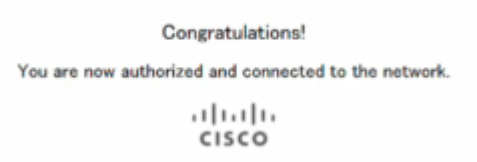

## Active Directory فيض ةقداصم

ققداصم معدل Windows لاجم مكحت ةدحوب لاصتالا ىل WAP جاتحيس ،Active Directory ققداصم معدل يف مكحت تادحو ثالث ىلإ لصي ام دادعإ ىلع ةردقلا كيدل ،لوؤسمك .ةقداصملا ريفوتل لاجم Windows لاجم

.Plus ةمالع قوف رقناو **فيضلا لوصو < لوصولا يف مكحتاا** قوف رقنا

هاندأ ماقرألا نم لكل رصتخم حرش:

- Active Directory مسا ةڧاضإ .1
- ترتخأ اذإ .HTTP سيلو ،**HTTPS** مادختسال ةديقملا ةباوبلا ةحفص نيوكت بجي .2 صنب اهلاسراب رورملا تاملكو نيمدختسملا ءامسأ ضرع دصق نود كنكمي ،HTTP HTTPS. ل ةنمآلا ةديقملا ةباوبلا ةحفصب ىصوي .ءاوهلا ربع رفشم ريغ حضاو
- 3. **مدخ راي**تخإ Active Directory
- نم ققحتلل كانه نم رابتخإ ءارجإ كنكمي .IP ناونع ةفاضإل **نيعلا** مسر ىلع رقنا .4 لاصتال.
- رخآ Guest Access ليثم ةفاضإ ترتخأ اذإ هيف رقنت يذلا ناكملا وه اذه .5.
- .ظفحلا نم دكأت .6

ليثم ةفاضإل لقنتلاا ءزج يف **Wireless > Networks** ىلإ لقنتلاا ىلإ كلذ دعب جاتحتس Guest Access مسا ىلإ هرييغت وأ Active Directory.

| $\bigotimes$ | Getting Started      |
|--------------|----------------------|
| \$           | System Configuration |
| <b>?</b>     | Wireless 1           |
|              | Radio                |
| (            | Networks 2           |

لقنتلا ءزج يف **ءالمعلا < ةبقارم** قوف رقنا ،ةكبشلا ىلع ءالمعلا ةيؤرل.

- نيلصتملا ءالمعلا ددع *ضرعلا زاهج ضرعي* .1
- ظافتحالا تدرأ اذإ رصانعلا هذه ريدصت كنكمي .ليمعلا ليصافت *ءالمعلا* ضرعي .2 نيلصتملا صاخشألل لجسب.

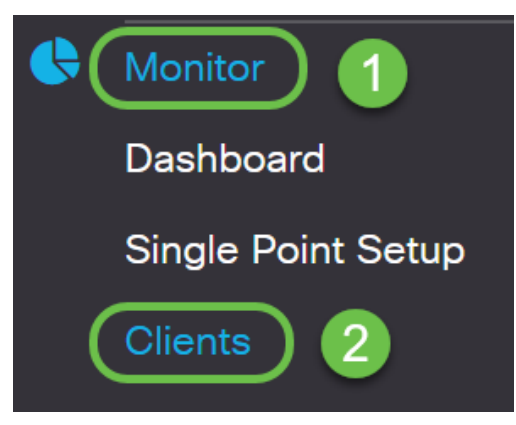

.<u>انه</u> رقنا ،فويضلا ةبقارم ةيفيك لوح تامولعملا نم ديزم ىلع لوصحلل

## Active Directory ليمع ةقداصم

ىلإ لوخدلا ليجست ىلع ةردقلا ەيدل نوكت ،Active Directory يف ءالمعلا دحأ نوكي امدنع نوقلتي دقف ةيكلساللا لوصولا ةطقن نوراتخي امدنع .تنرتنإلا ىلإ لوصولل WAP اذه ثدحي .هنومدختسي يذلا بيولا حفصتم ىلع ادامتعا ،كلتل ةلثامم ةيريذحت ةلاسر .هب قوثوم قدصم عجرم لبق نم ةحفصلل ةنيعم ةداهش دوجو مدع ةلاح يف ريذحتلا

#### **.ةمدقتم تارايخ** قوف رقنلاا ىلإ ليمعلا جاتحي

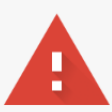

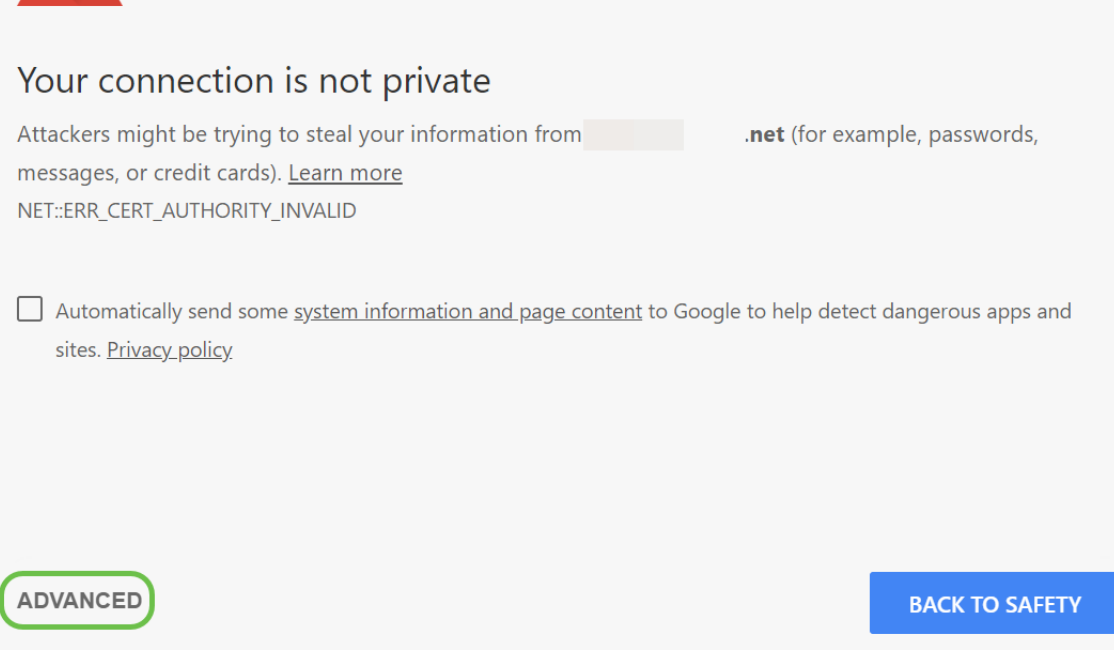

#### يلي امل ةلثامم ريذحت ةلاسر كلذ دعب ليمعلا ىقلتي دق:

This server could not prove that it is **.net**; its security certificate is not trusted by your computer's operating system. This may be caused by a misconfiguration or an attacker intercepting your connection.

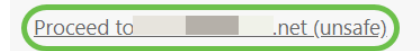

#### ديدحتو مەدامتعا تانايب لاغدا مەيلع بجي ةحفصلا ەذە يف لخدم ةحفص ليغشت مت ەولبقو *لوبقلا مادختسا جەن* اوأرق مەنأ ىل| ةراش|لل عبرملا.

| 9                                           | Acceptance Use Policy. |
|---------------------------------------------|------------------------|
| Enter your Usemame                          |                        |
| Isemame:                                    |                        |
| Seree word                                  |                        |
| Connect                                     |                        |
| ease enter your credentials if prompted     |                        |
| d click Connect to proceed, or else, click, |                        |

نامأب تنرتنإلا مادختسإ نم نونكمتيسو بيحرت ةلاسر نولبقتسيسو.

You are now authorized and connected to the network.

و WAP125 ثيدحت عم يتأت يتلا تازيملا ثدحاً نم ضعب عم ةفرعم ىلع نآلا تنأ WAP581.

رقنا ،ةديدجلا تازيملا نم اهريغو تازيملا هذه لوح اليصفت رثكأ تامولعم ىلع لوصحلل هاندأ ةقفرملا ةلاقملا تاطابترا قوف.

<u>WAP581 وأ WAP125 ىلع دادعإلا جلاعم مادختسا</u>

<u>WAP581 وأ WAP125 ل لومحم زامج يلع دادعإلا جلاعم مادختسا</u>

<u>Cisco Umbrella جمد :قېفېك</u>

<u>Cisco CloudShark لماكت :قيفيك</u>

<u>WAP581 وأ WAP125 ىلع ثلاثاا <sup>فرطلا</sup> ةقداصم تادادعا نيوكت ةيفيك</u>

<u>Microsoft Active Directory فيض ةقداصم :قيفيك</u>

<u>كب صاخلا API حاتفم رس تدقف اذإ ديدج زامج ليجست - Umbrella :قيفيك</u>

<u>كيدل ةديقملا ةباوبلا رەظم صيصختل</u>

عرض فيديو متعلق بهذه المقالة...

<u>انقر هنا لعرض المحادثات التقنية الأخرى من Cisco</u>

ةمجرتاا مذه لوح

تمجرت Cisco تايان تايانق تال نم قعومجم مادختساب دنتسمل اذه Cisco تمجرت ملاعل العامي عيمج يف نيم دختسمل لمعد يوتحم ميدقت لقيرشبل و امك ققيقد نوكت نل قيل قمجرت لضفاً نأ قظعالم يجرُي .قصاخل امهتغلب Cisco ياخت .فرتحم مجرتم اممدقي يتل القيفارت عال قمجرت اعم ل احل اوه يل إ أم اد عوجرل اب يصوُتو تامجرت الاذة ققد نع اهتي لوئسم Systems الما يا إ أم الا عنه يل الان الانتيام الال الانتيال الانت الما